#### SECTION 1

## REGISTERING A VOLUNTEER.GOV.SG ACCOUNT

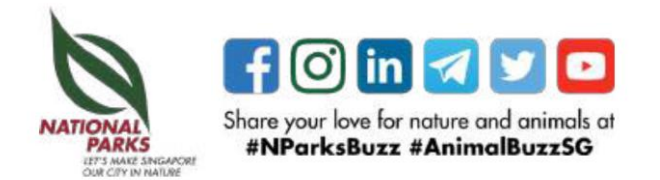

Step 1: go to volunteer.gov.sg and click on the 'Sign Up' icon at the top right hand corner

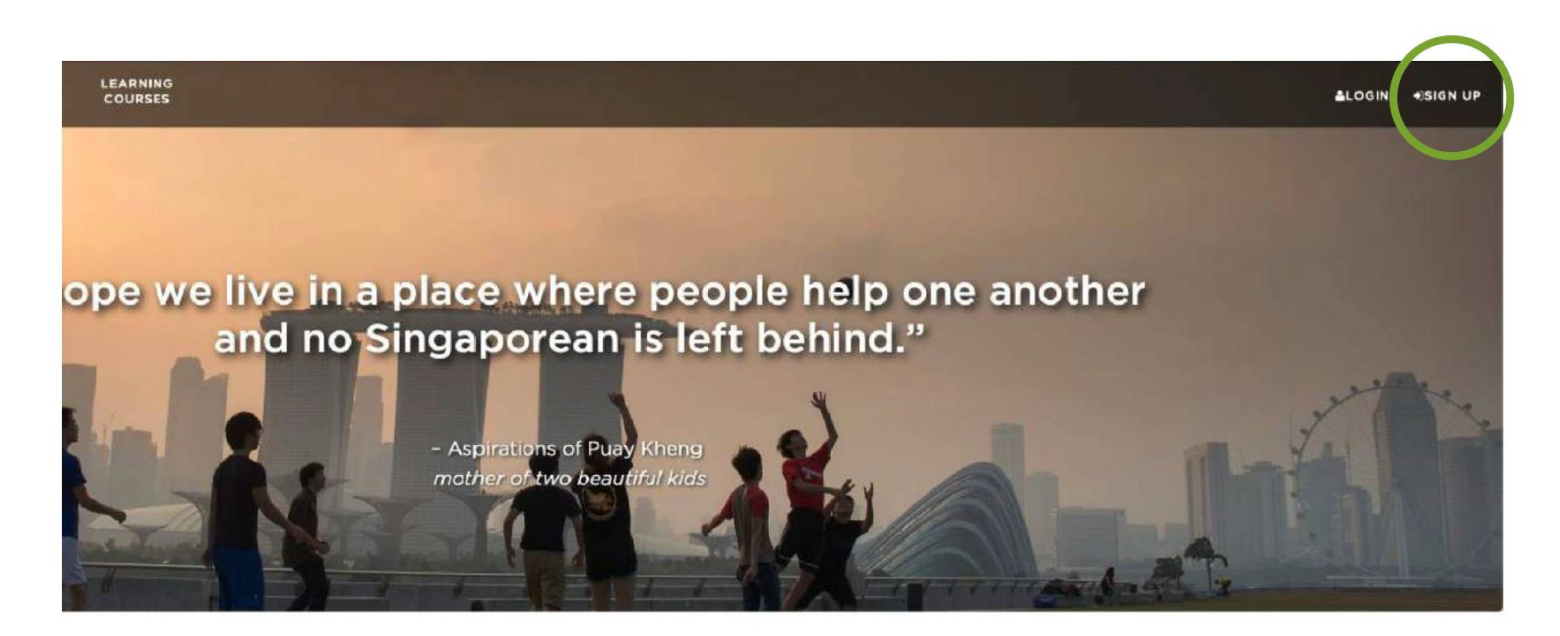

Together, we can help one another lead better lives in our island home.

We have curated the following volunteering opportunities for you! Find the opportunity that strikes a chord to kick start your volunteering journey today!

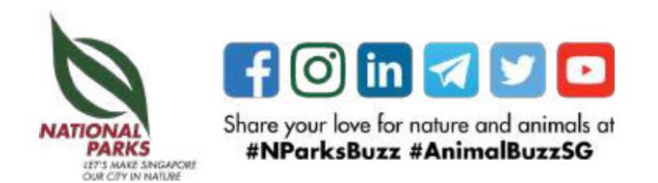

Step 2: You have 3 ways to sign up for an account.

You can either sign up by putting in your Full Name (as per NRIC), Email/NRIC/Mobile, or you can choose a second method, which is to register with your Singpass account.

The third method would be using your social media account details.

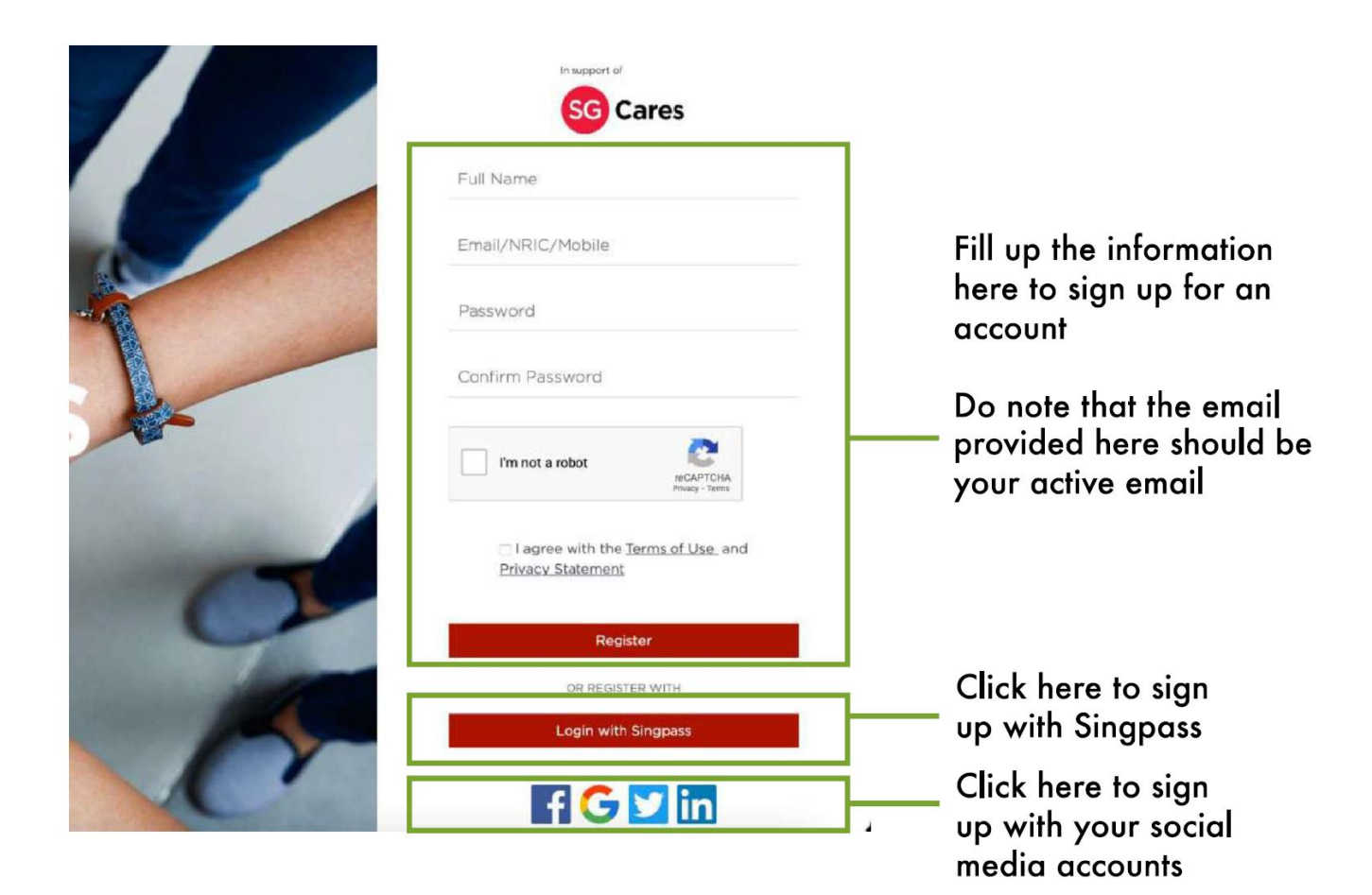

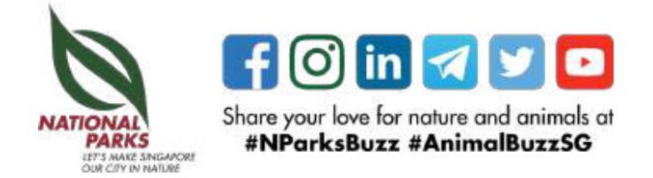

Step 3: You should receive an email notification in your mailbox to confirm that your account is registered.

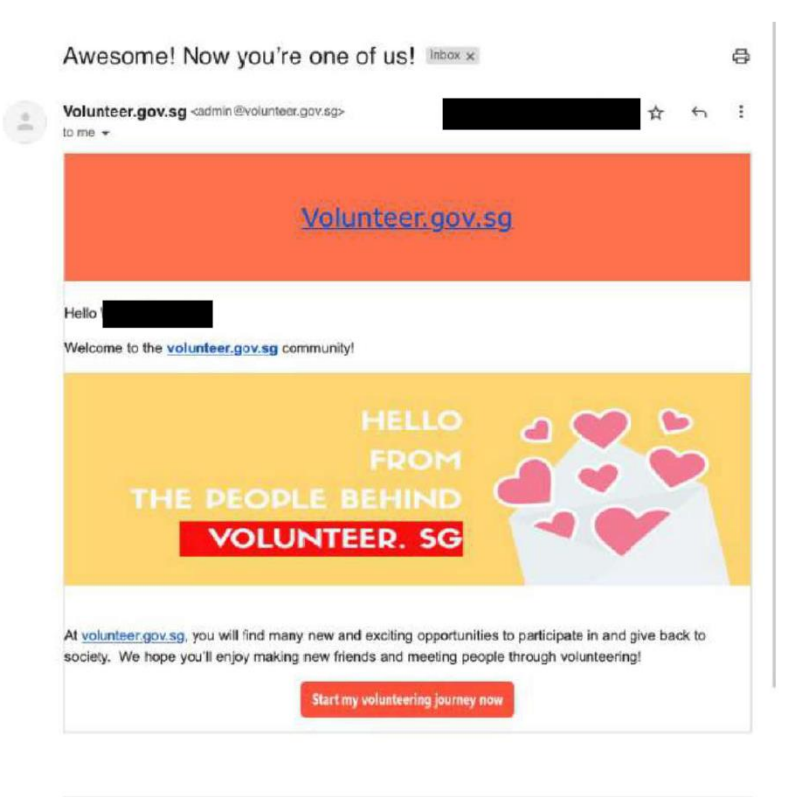

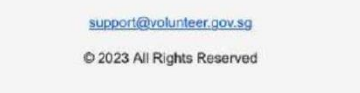

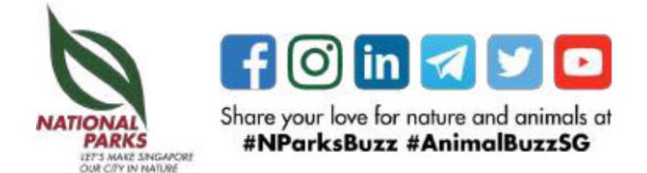

If you have issues signing up for a volunteer.gov.sg account, you can email support@volunteer.gov.sg for assistance.

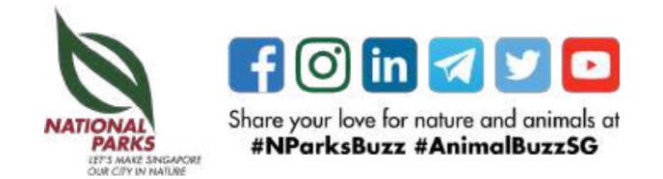

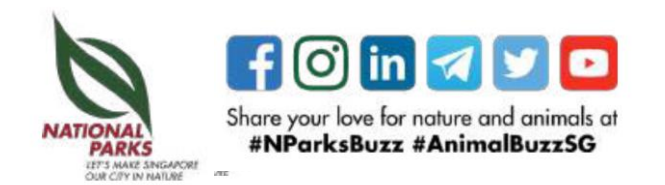

Step 1. Click into the desired opportunity to view the event details.

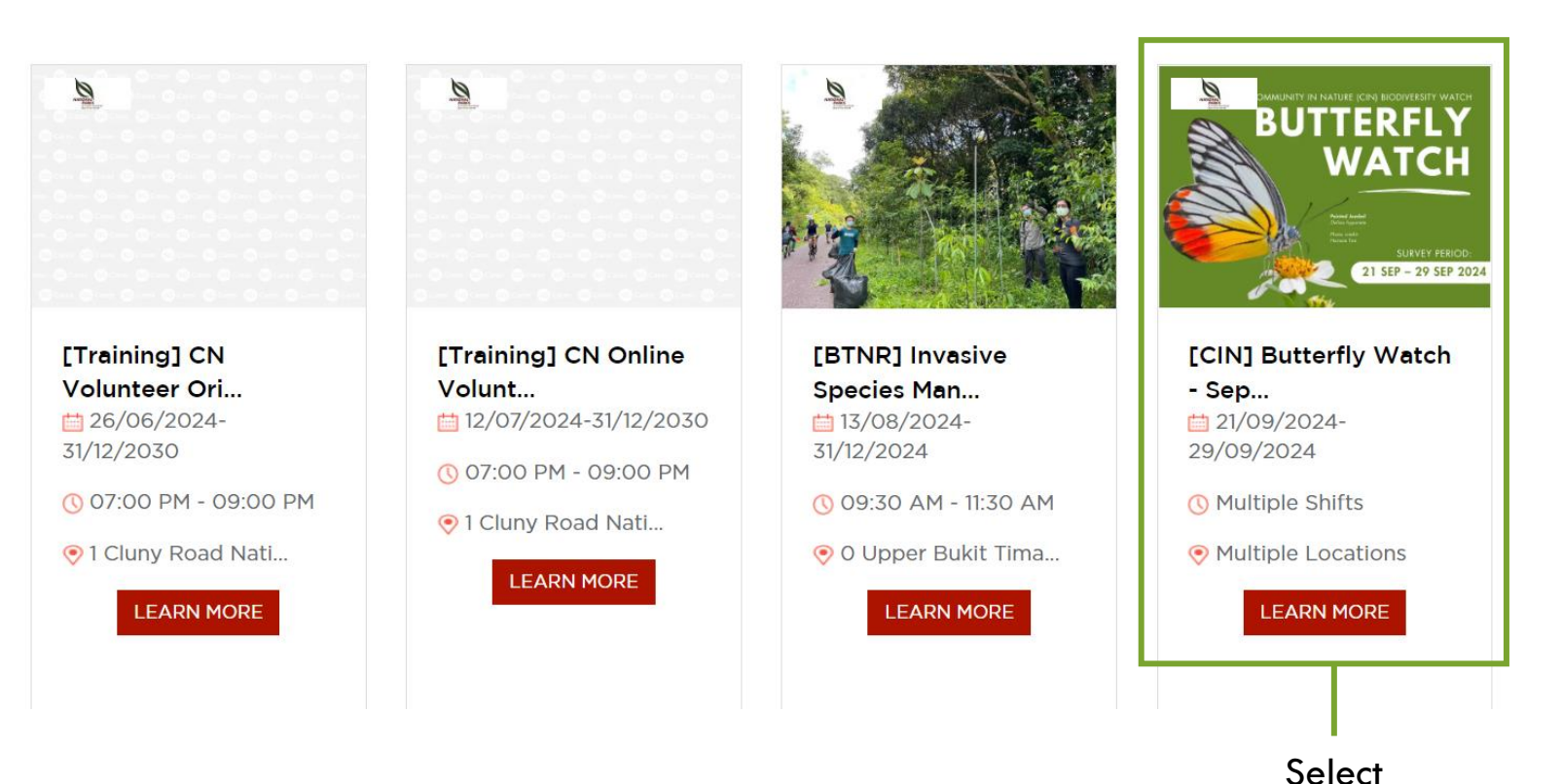

"Learn more"

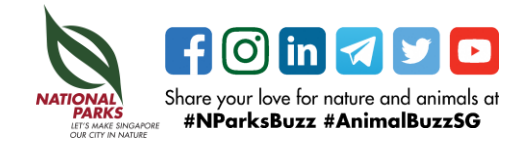

Step 2. Please read 'About' section for a clear guideline on registration process.

Take note of the registration deadline.

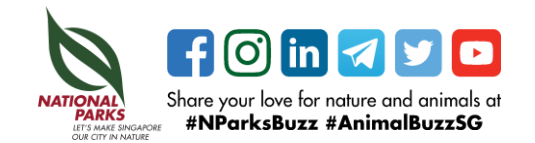

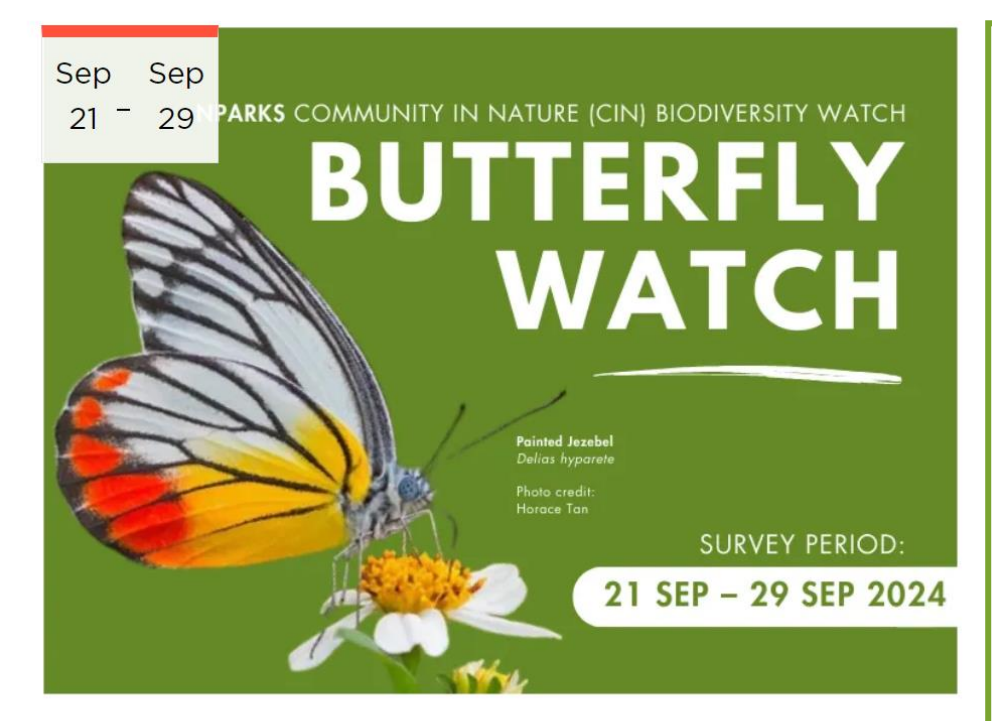

[CIN] Butterfly Watch - September 2024

By National Parks Board

ROLES GALLERY PHOTO SUPPORTING DOCUMENTS

#### ABOUT

**Butterfly Watch September 2024** 

Do you like butterflies? Would you like to contribute to a citizen science study? Join us for the Butterfly Watch, as part of the NParks Community in Nature Biodiversity Watch series, to help us learn more about our Butterflies! Find out more at

www.nparks.gov.sg/butterflywatch

Butterfly Watch will take place between 21 September (Saturday) to 29 September (Sunday) 2024.

Registration closes on **28 August 2024** (Wednesday).

Signing Up

To register, you would need an account with Volunteer.gov.sg. Please fill up all your information on your profile page (especially full name, email and contact number) for identification purposes.

#### New Volunteers

New volunteers to Butterfly Watch will need to undergo a **compulsory online module** (self-guided) and an **on-site training** on **either 7 or 8 September morning** (Saturday or Sunday) in order to run Butterfly Watch independently. Please choose the new

#### 'About' Section

Step 3. Look for the desired role, time, date, and location.

Step 4. Click "Apply"

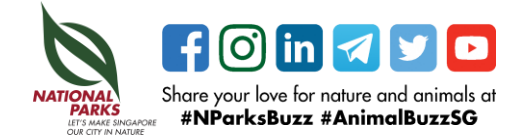

| SKILLS                     | LOCATIO                  | ON DATE                          |                                        |                                        |                                 |                             |
|----------------------------|--------------------------|----------------------------------|----------------------------------------|----------------------------------------|---------------------------------|-----------------------------|
| None                       |                          |                                  |                                        |                                        |                                 |                             |
| Experien                   | ced Volu                 | nteer                            | Role name                              |                                        |                                 |                             |
| Signing up                 | for this ex              | perienced volunte                | eer role (below) r                     | neans that you a                       | re an <mark>experie</mark>      | nced Butter                 |
| Watch volu                 | <mark>inteer</mark> (hav | e participated in                | Butterfly Watch                        | before - attende                       | d training, ra                  | n survey a                  |
| submitted                  | results at l             | east once before).               |                                        |                                        |                                 |                             |
| The online                 | module (se               | If-guided) and oth               | er notes will be pr                    | ovided as refreshe                     | er when you s                   | ign up. Shoi                |
| you like to                | attend the               | on-site practical ti             | aining as a refres                     | sher, please sign (                    | up for this role                | e and send                  |
| email to C                 | IN@Npark                 | s.gov.sg with the                | subject title '[Bi                     | utterfly Watch SE                      | P2024] Refre                    | esher Traini                |
| Request'. D                | o note that              | priority will be give            | en to new volunte                      | ers should there b                     | e no slots.                     |                             |
| To sign up a registration. | as a group               | with your friends/f              | amily/colleagues,<br>ed for actual sur | do input the same<br>vey as it is a su | e unique Group<br>bstitute date | o Code in yo<br>for volunte |
| hour alloca                | ation. Volu              | nteering hours a                 | re not given for t                     | raining.                               |                                 |                             |
| Date                       | Time                     | Location                         | Registration open on                   | Registration close on                  | Available<br>Slots              | Registrati<br>Status        |
| 25/09/2024                 | 09:00<br>AM–<br>03:00    | Singapore<br>257494,<br>(Various | 08/08/2024<br>12:00 AM                 | 28/08/2024<br>12:00 AM                 | 9                               |                             |

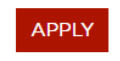

PM

locations)

**Opportunity Registration** 

Profile Details Questions

Step 5. Confirm your profile details and select the shift you would like to register for.

Make sure you check the shift details before you submit.

We are looking forward to have you join us! Please select the shifts you would like to register for.

Shifts

| Date                      | Time                  | Location                                | Registration close on |
|---------------------------|-----------------------|-----------------------------------------|-----------------------|
| 26/09/2024-<br>28/09/2024 | 07:30 PM- 11:00<br>AM | 491A Tampines Avenue 9 Singapore 520491 | 13/09/2024 12:00 AM   |

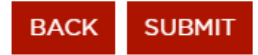

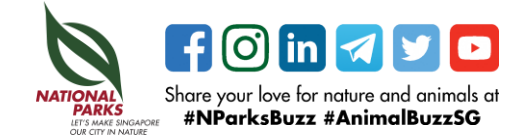